## Jak skonfigurować program MS Outlook 365 jako konto POP

- 1. Uruchom program MS Outlook 365.
- Jeżeli program Outlook został uruchomiony po raz pierwszy, przejdź do kroku 4. Jeżeli nie, kliknij kartę "Plik".

| <b>∂</b> 9 ₹ <b>/</b>                    | D Wyszukaj                                                                       |                        | <b>⊡</b> – □ ×                              |
|------------------------------------------|----------------------------------------------------------------------------------|------------------------|---------------------------------------------|
| Plik Narzędzia główne Wysyłanie          | odbieranie Widok Pomoc                                                           |                        |                                             |
| 🗹 Nowa wiadomość e-mail 👻 🛄              | $\Box$ $\Box$ $\sim$ $\sim$ $\sim$ $\sim$ $\sim$ $\sim$ $\sim$ Nieprzeczytane/pr | zeczytane 🔛 - 🏴 - 🕅 Wy | vszukaj w kontakta 🛛 🏹 - 🗤 🗸                |
| Przeciągnij swoje Foldery ulubione tutaj | środa, 23 grudnia 2020                                                           |                        | Outlook na dziś – <u>d</u> ostosowywanie    |
| · · · · · · · · · · · · · · · · · · ·    | Kalendarz                                                                        | Zadania                | Wiadomości                                  |
| > Plik programu Outlook                  |                                                                                  |                        | Skrzynka odbiorcza 2<br>Skrzynka padawcza 0 |
|                                          |                                                                                  |                        |                                             |
|                                          |                                                                                  |                        |                                             |
|                                          |                                                                                  |                        |                                             |
|                                          |                                                                                  |                        |                                             |
|                                          |                                                                                  |                        |                                             |
|                                          |                                                                                  |                        |                                             |
|                                          |                                                                                  |                        |                                             |
|                                          |                                                                                  |                        |                                             |
|                                          |                                                                                  |                        |                                             |
|                                          |                                                                                  |                        |                                             |
|                                          |                                                                                  |                        |                                             |
| ⊠ ∰ <sub>A</sub> º © ····                |                                                                                  |                        | ~                                           |
|                                          |                                                                                  |                        | □ □ − + 10%                                 |

3. W karcie Plik, kliknij na przycisk "Dodaj konto".

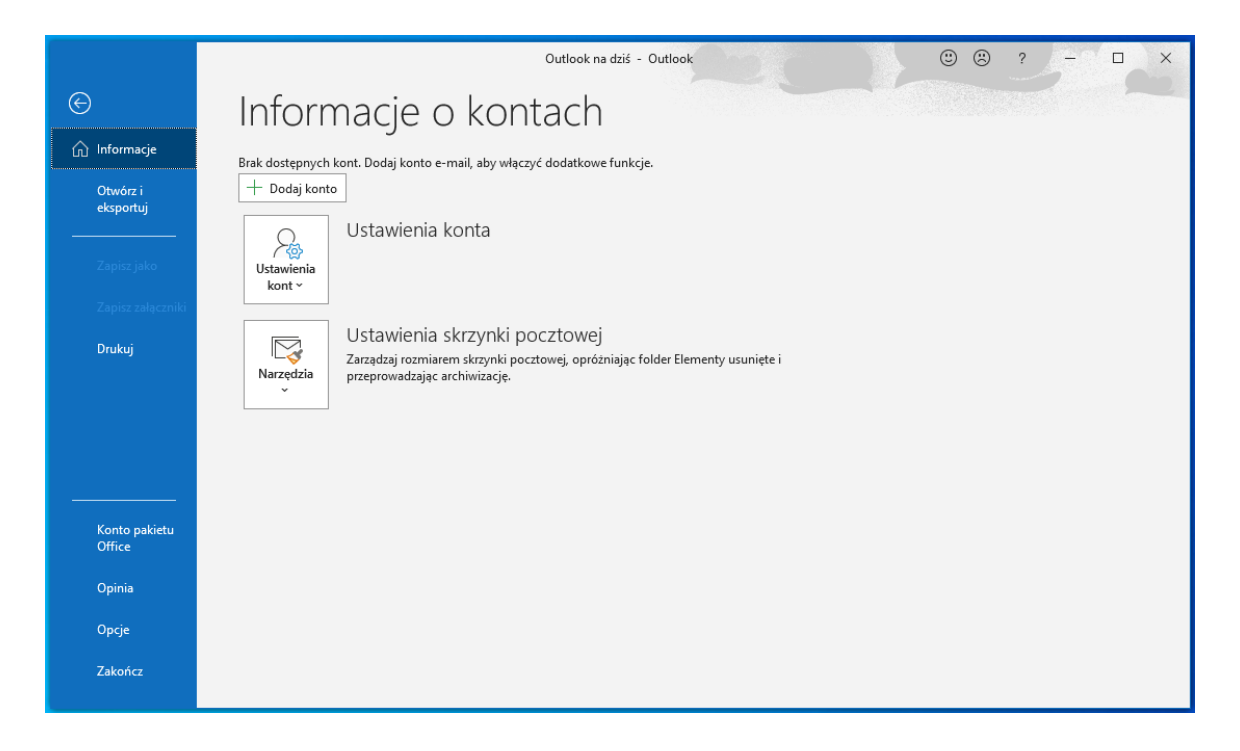

4. Zobaczysz poniższe okno. Wpisz swój login a następnie kliknij "Połącz".

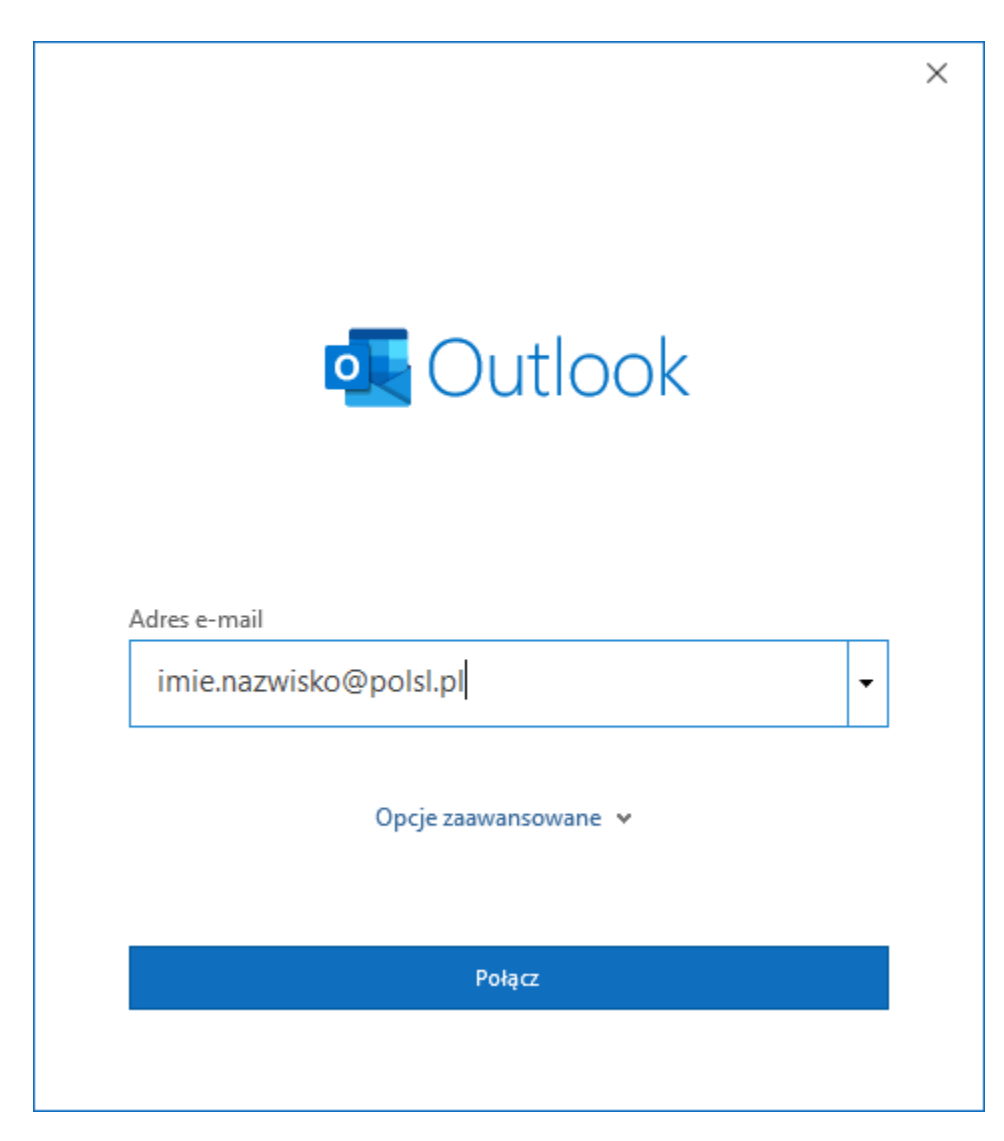

5. W następnym oknie wybierz opcję POP

| •      | Dutlook                |             |                                   |        | × |
|--------|------------------------|-------------|-----------------------------------|--------|---|
| Konfig | guracja zaa            | wansowana   |                                   |        |   |
| Micro  | <b>]</b><br>soft 365 C | Dutlook.com | Exchange                          | Google |   |
| P      | OP                     | IMAP        | Exchange 2013<br>lub wcześniejszy |        |   |
|        |                        |             |                                   |        |   |
| Wróć   |                        |             |                                   |        |   |

- 6. Po wybraniu opcji POP, uzupełnij formularz poniższymi danymi do serwera, jak na poniższym obrazie, a następnie kliknij "**Dalej**"
  - a. Poczta przychodząca:
    - i. Serwer: outlook.office365.com
    - ii. Port: 995
    - iii. Metoda szyfrowania: SSL/TLS
    - iv. Wymagaj logowania przy użyciu bezpiecznego uwierzytelniania hasła zaznaczyć
  - b. Poczta wychodząca:
    - i. Serwer: smtp.office365.com
    - ii. Port: 587
    - iii. Metoda szyfrowania: STARTLTS
    - iv. Wymagaj logowania przy użyciu bezpiecznego uwierzytelniania hasła zaznaczyć

| Ustawi                                                                  | enia konta POP                                                                                                    |        |
|-------------------------------------------------------------------------|----------------------------------------------------------------------------------------------------|--------|
| imie.naz                                                                | wisko@polsl.pl (To nie                                                                                                   | e Ty?) |
| D                                                                       |                                                                                                    |        |
| Poczta p                                                                | przychodząca                                                                                                    |        |
| Serwer                                                                  | outlook.office365.com Port 995                                                                                           |        |
| ✓ Ten s                                                                 | erwer wymaga zaszyfrowanego połączenia (SSL/TLS)                                                                         |        |
| ✓ Wym<br>hasła                                                          | agaj logowania przy użyciu bezpiecznego uwierzytelniania                                                                 | 1      |
| Poczta w                                                                | vychodząca                                                                                                    |        |
| Serwer                                                                  | smtp.office365.com Port 587                                                                                              |        |
| Metoda                                                                  | szyfrowania STARTTLS                                                                                                    |        |
|                                                                         |                                                                                                    |        |
| ✓ Wym<br>hasła                                                          | lagaj logowania przy uzyciu bezpiecznego uwierzytelniania                                                                |        |
| ✓ Wym<br>hasła<br>Dostarcz                                              | iagaj iogowania przy uzyciu bezpiecznego uwierzyteiniania<br>i<br>zanie wiadomości                                       |        |
| ✓ Wym<br>hasła<br>Dostarcz<br>□ Użyj i                                  | iagaj iogowania przy uzyciu bezpiecznego uwierzyteiniania<br>zanie wiadomości<br>istniejącego pliku danych               |        |
| ✓ Wym<br>hasła<br>Dostarcz<br>□ Użyj i                                  | zanie wiadomości<br>istniejącego pliku danych<br>Przeglądaj                                                              |        |
| <ul> <li>✓ Wym<br/>hasła</li> <li>Dostarcz</li> <li>☐ Użyj i</li> </ul> | iagaj iogowania przy uzyciu bezpiecznego uwierzyteiniania<br>zanie wiadomości<br>istniejącego pliku danych<br>Przeglądaj | •      |
| <ul> <li>✓ Wym<br/>hasła</li> <li>Dostarcz</li> <li>☐ Użyj i</li> </ul> | iagaj iogowania przy uzyciu bezpiecznego uwierzyteiniania<br>zanie wiadomości<br>istniejącego pliku danych<br>Przeglądaj |        |

7. W kolejnym kroku wprowadź hasło do konta, które dodajesz do programu, a następnie kliknij "**Połącz"** 

| Ustawienia konta POP   |              |
|------------------------|--------------|
| imie.nazwisko@polsl.pl | (To nie Ty?) |
| Hasło                  |              |
| *****                  | 0            |
|                        |              |
|                        |              |
|                        |              |
|                        |              |
|                        |              |
|                        |              |
|                        |              |
|                        |              |
|                        |              |
|                        |              |
|                        |              |
| Wróć                   | Połącz       |
|                        |              |

8. Zostaniesz poproszony o wprowadzenie nazwy użytkownika i hasło. Wprowadź swój login i kliknij **OK.** 

| Intern     | etowa poczta e-mail —      | - imie.nazwisko@polsl.pl                 | $\times$ |
|------------|----------------------------|------------------------------------------|----------|
| <b>?</b> > | Wprowadź nazwę uży         | tkownika i hasło dla poniższego serwera. |          |
| 2          | Serwer                     | outlook.office365.com                    |          |
|            | <u>N</u> azwa użytkownika: | inazwisko@polsl.pl                       |          |
|            | <u>H</u> asło:             | ****                                     |          |
|            | Zapisz to hasło na         | swojej liście haseł                      |          |
|            |                            | OK Anuluj                                |          |

9. Po poprawnym połączeniu, otrzymasz komunikat o prawidłowym dodaniu konta. Odznacz opcję "Skonfiguruj też aplikację..." oraz kliknij na "Gotowe".

|                                                                                                    | $\times$ |
|----------------------------------------------------------------------------------------------------|----------|
| Outlook                                                                                                    |          |
| Pomyślnie dodano konto                                                                                                    |          |
| POP<br>imie.nazwisko@polsl.pl                                                                                                    |          |
|                                                                                                    |          |
|                                                                                                    |          |
|                                                                                                    |          |
|                                                                                                    |          |
| Dodaj inny adres e-mail                                                                                                    |          |
| Dodaj inny adres e-mail Adres e-mail  Dalej Dalej                                                                                                    |          |
| Dodaj inny adres e-mail<br>Adres e-mail<br>Opcje zaawansowane                                                                                                    |          |
| Dodaj inny adres e-mail<br>Adres e-mail<br>Opcje zaawansowane                                                                                                    |          |
| Dodaj inny adres e-mail<br>Adres e-mail<br>Opcje zaawansowane                                                                                                    |          |
| Dodaj inny adres e-mail<br>Adres e-mail<br>Opcje zaawansowane                                                                                                    |          |
| Dodaj inny adres e-mail<br>Adres e-mail<br>Opcje zaawansowane<br>Skonfiguruj tež aplikację Outlook Mobile na moim telefonie                                                                        |          |
| Dodaj inny adres e-mail          Adres e-mail <ul> <li>Dalej</li> <li>Opcje zaawansowane *</li> </ul> Skonfiguruj tež aplikację Outlook Mobile na moim telefonie             Gotowe         Gotowe |          |
| Dodaj inny adres e-mail          Adres e-mail <ul> <li>Dalej</li> <li>Opcje zaawansowane </li> <li>Skonfiguruj tež aplikację Outlook Mobile na moim telefonie</li> </ul> Gotowe                    |          |

10. Poprawnie dodane konto będzie widoczne w oknie głównym programu.

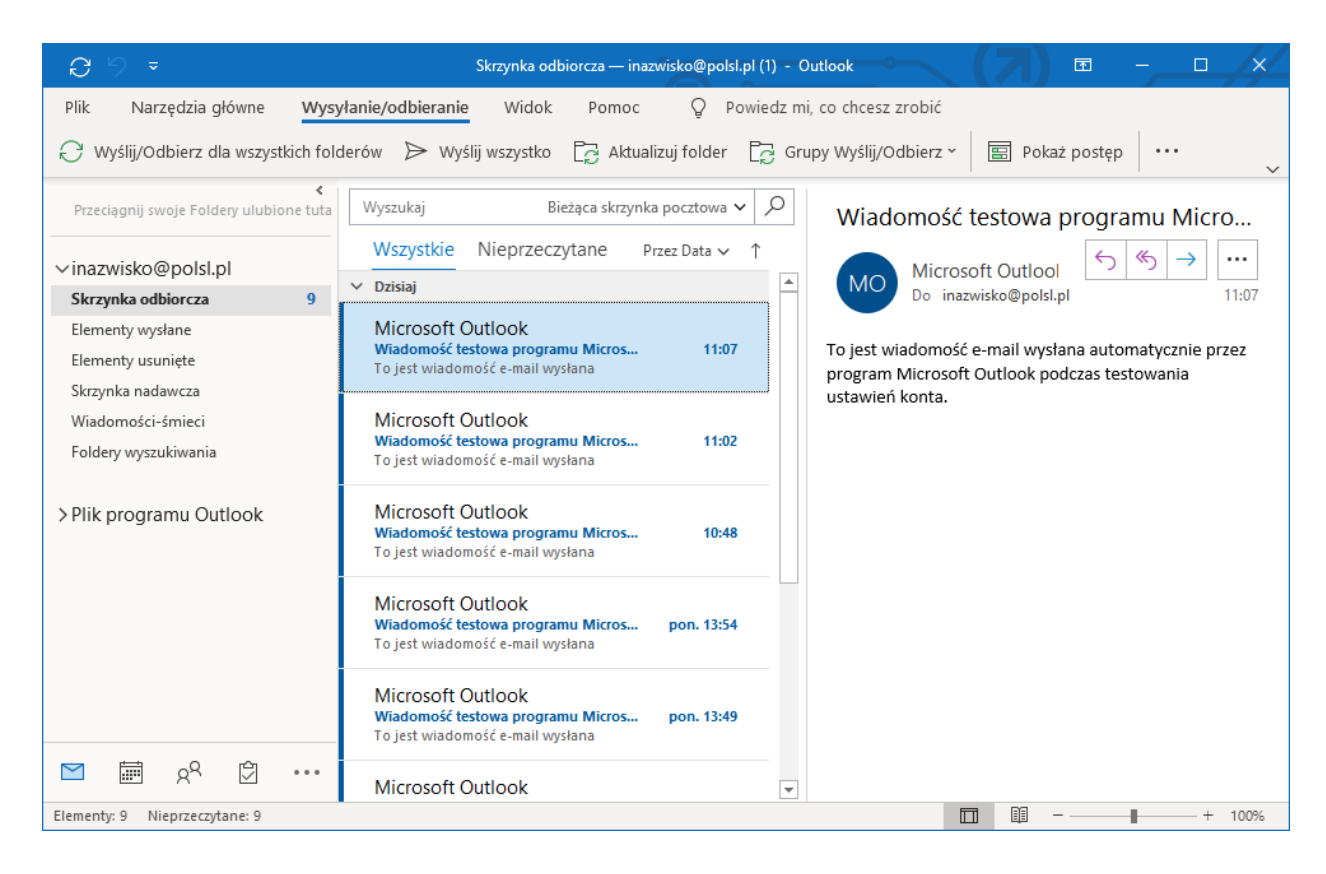